# intelbras

### Manual do usuário

**RDS 802** 

## intelbras

#### RDS 802 Receptor digital de TV via satélite

Parabéns, você acaba de adquirir um produto com a qualidade e segurança Intelbras.

O RDS 802 é um Receptor Digital de TV via Satélite que proporciona ao usuário desfrutar dos canais digitais em alta definição (HD) e baixa definição (SD) abertos. Projetado para captar os sinais de TV na banda KU. Para desfrutar do seu Receptor Digital de TV via Satélite RDS 802 é necessário que a sua antena esteja apontada para o satélite que tenha sinal de TV aberta. A ausência de sinal de TV aberta ou mal apontamento da antena impossibilita o funcionamento do produto. Recomendamos que você leia atentamente este manual antes da instalação do produto e guarde-o para futuras referências.

**Obs.:** o receptor digital de TV via satélite RDS 802 é compatível com o sistema SATHD Regional, que permite receber sinal digital HD.

Para mais informações acesse nosso site: www.intelbras.com.br.

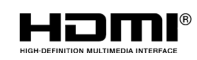

Os termos HDMI e HDMI High-Definition Multimedia Interface, e o logotipo HDMI são marcas ou marcas registradas da HDMI Licensing Administrator, Inc. nos Estados Unidos e em outros países.

### Cuidados e segurança

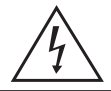

Este símbolo alerta o usuário sobre a presença de tensão perigosa dentro do produto que pode ser de magnitude suficiente para constituir risco de choque elétrico.

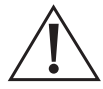

O símbolo indica que existem importantes instruções de operação e manutenção no manual que acompanha esta unidade. Este produto só pode ser aberto por um técnico da assistência técnica autorizada.

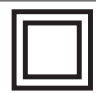

Este símbolo indica que o produto incorpora isolação dupla entre as linhas de tensão perigosas e partes acessíveis ao usuário.

- » As instruções de segurança e operação devem ser guardadas para referências futuras.
- » Não tente abrir o produto, esse ato pode danificá-lo e implica em perda do direito à garantia.
- » Não sobrecarregue as tomadas ou extensões, pois pode causar incêndio ou choque elétrico.
- » Instale-o em um local seguro, mantenha-o longe da área de contato de crianças.
- » Não bloqueie nenhuma das áreas de ventilação do produto.
- » Não deixe o aparelho perto ou em contato com água.
- » Limpe o produto somente com pano seco.
- » Use apenas acessórios recomendados pelo fabricante.
- » Para maior proteção durante tempestade com relâmpago ou quando o conversor ficar inativo e/ou sem uso por longos períodos, tire-o da tomada e desconecte a antena externa do produto.

#### LGPD – Tratamento de dados pela Intelbras

Este produto faz tratamento de dados pessoais, porém a Intelbras não possui acesso aos dados a partir deste produto.

### Índice

| 1. Especificações técnicas                                       | 5      |
|------------------------------------------------------------------|--------|
| 2. Características                                               | 6      |
| 3. Produto                                                       | 6      |
| 3.1. Painel frontal                                              | 6      |
| 3.3. Painel lateral                                              |        |
| 3.4. Controle remoto   3.5. Instalando pilhas no controle remoto | 8<br>9 |
| 3.6. Como utilizar o controle remoto                             | 9      |
| 4. Conexões                                                      | 10     |
| 5. Instalação                                                    | 11     |
| 6. Menu principal                                                | 12     |
| 6.1. Instalação                                                  | 13     |
| 6.2. Canais                                                      | 15     |
| 6.3. Configuração                                                | 17     |
| 6.4. USB                                                         |        |
| 6.5. Ferramenta                                                  | 25     |
| 7. Dúvidas frequentes                                            | 28     |
| Termo de garantia                                                | 30     |

### 1. Especificações técnicas

| Temperatura de operação                                                                                        | 0 °C a 50 °C                                             |
|----------------------------------------------------------------------------------------------------|----------------------------------------------------------|
| Alimentação                                                                                                    | 12 V / 1 A (através de fonte externa bivolt automático)  |
| Padrões                                                                                                    | DVB-S/DVB-S2/DVB-S2X                                     |
|                                                                                                    | DVB-S (QPSK)                                             |
| Demodulação                                                                                                    | DVB-S2 (QPSK / 8PSK)                                     |
|                                                                                                    | DVB-S2X (QPSK / 8PSK / 8APSK / 16APSK / 32APSK / 64APSK) |
| Full HD                                                                                                    | Sim                                                      |
| Tuner                                                                                                    | Tipo F 75 Ω (fêmea) / Frequência: 950 – 2150 MHz         |
| Diseqc                                                                                                    | 1.2                                                      |
| LNB                                                                                                    | Banda KU (universal)                                     |
|                                                                                                    | Padrões: MPEG-2 / MPEG-4 / AVC H.264 / HEVC (H.265)      |
| Demodulação<br>ull HD<br>uner<br>Diseqc<br>NB<br>Decodificador de vídeo<br>Decodificador de áudio<br>nterfaces | Resolução: 480i / 480p / 720p / 1080i / 1080p            |
|                                                                                                    | Vídeo: PAL-M / NTSC                                      |
|                                                                                                    | Formatos da tela: 4:3 / 16:9                             |
| Decodificador de áudio                                                                                         | MPEG-1 camadas I e II / MPEG-2 camadas II / AAC / HEAAC  |
|                                                                                                    | Saída áudio/Vídeo analógico: conector P2/RCA             |
| Interfaces                                                                                                    | Saída digital: HDMI 1.4                                  |
|                                                                                                    | Dados: USB 2.0 Tipo A (consumo máximo 500 mA)            |
|                                                                                                    | 1 Fonte de alimentação                                   |
|                                                                                                    | 2 Pilhas AAA                                             |
| A {                                                                                                    | 1 Guia do usuário                                        |
| Acessorios                                                                                                    | 1 Controle remoto                                        |
|                                                                                                    | 1 Cabo HDMI                                              |
|                                                                                                    | 1 Cabo AV                                                |
| Senha padrão                                                                                                   | 0000 (pode ser alterada)                                 |
| SO                                                                                                    | RTOS                                                     |
| Dimensões (L $\times$ A $\times$ P)                                                                            | 120 × 26 × 93 × mm                                       |

Obs.: o produto RDS 802 acompanha 2 pilhas AAA.

### 2. Características

- » Receptor digital de TV via satélite Full HD.
- » Gravador Full HD.
- » Menu em português.
- » Possui closed caption.
- » Busca de canais automática.
- » Agendar gravação.
- » Guia de programação.
- » Central de mídia.
- » Entrada USB 2.0 lateral.
- » Saída HDMI®.
- » Saída RCA.
- » Fonte externa bivolt.

### 3. Produto

#### 3.1. Painel frontal

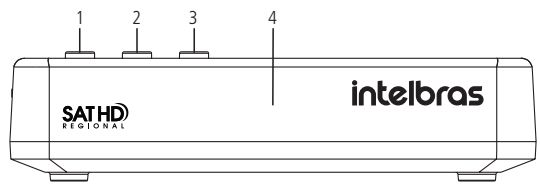

- 1. Liga / Desliga.
- 2. Mudar para os canais abaixo.
- 3. Mudar para os canais acima.
- 4. LED indicativo bicolor:
  - » Verde: ligado.
  - » Vermelho: desligado.

#### 3.2. Painel traseiro

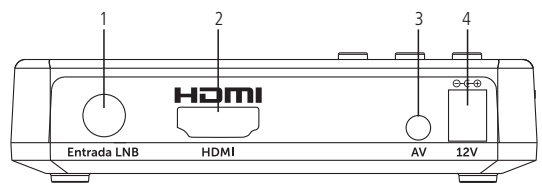

- 1. Entrada LNB.
- 2. Saída HDMI.
- 3. Saída AV.
- 4. Entrada fonte de alimentação.

#### 3.3. Painel lateral

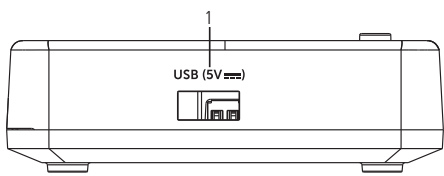

1. Entrada USB.

#### 3.4. Controle remoto

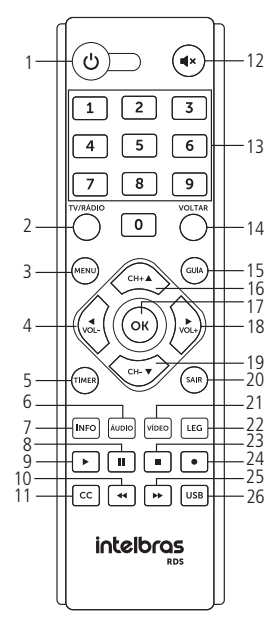

- 1. Liga/Desliga: liga ou desliga o receptor.
- 2. TV/RÁDIO: alterna entre canais de TV e rádio.
- 3. Menu: exibir menu de configuração.
- 4. VOL-: diminuir o volume.
- 5. TIMER: ajustar tempo para desligar o receptor.
- 6. ÁUDIO: ajusta o áudio.
- 7. INFO: exibe as informações do canal<sup>1</sup>.
- 8. Pausar.
- 9. Reproduzir.
- 10. Retroceder.
- 11. CC: exibe o conteúdo do closed caption.
- 12. MUDO: ativar ou desativar o áudio.
- 13. Teclas numéricas 0-9: levam diretamente ao canal digitado.
- 14. VOLTAR: retorna ao canal anteriormente sintonizado ou volta uma função do menu.
- 15. Guia: exibir guia de programação1.
- 16. Navegação para cima.
- 17. **OK:** confirmar a operação desejada e acessar a Lista de canais.
- 18. VOL+: aumentar o volume.
- 19. Navegação para baixo.
- 20. SAIR: sai do menu.
- 21. VÍDEO: ajusta o formato de tela e resolução.
- 22. LEG: legenda.
- 23. Parar: para a gravação.
- 24. Gravar: inicia a gravação.
- 25. Avançar.
- 26. USB: central de mídia.

<sup>1</sup> Os recursos deste menu dependem exclusivamente da disponibilidade desse serviço pelas emissoras de TV.

#### 3.5. Instalando pilhas no controle remoto

A figura a seguir, apresenta o correto posicionamento das pilhas. O posicionamento correto também pode ser verificado no compartimento de instalação das pilhas no controle.

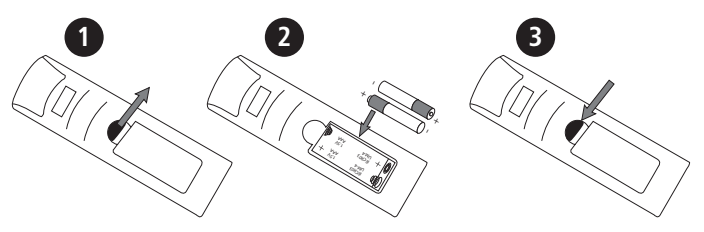

- 1. Remova a tampa do compartimento das pilhas do controle.
- 2. Insira 2 pilhas AAA.
- 3. Feche a tampa do compartimento.

#### 3.6. Como utilizar o controle remoto

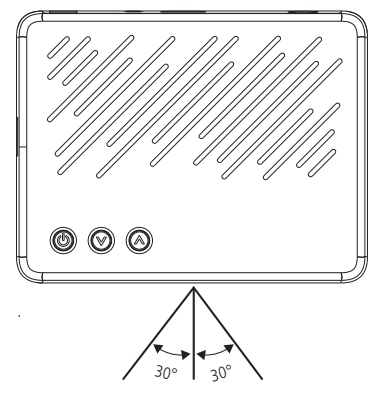

Para utilizar o controle remoto, será preciso apontá-lo para a parte dianteira do receptor. Seu alcance pode chegar a uma distância de até 5 metros. O raio de captura do sinal do controle é de aproximadamente 60°. **Obs.:** o controle não funcionará se houver algum obstáculo entre a parte dianteira e o receptor. A claridade intensa, seja solar ou artificial, diminuirá a sensibilidade do controle remoto.

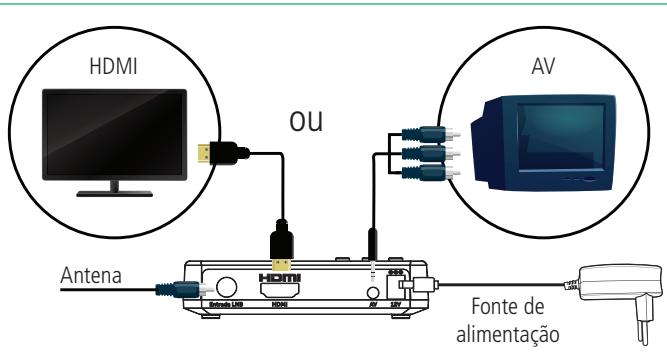

#### 4. Conexões

- 1. Entrada LNB: conecte o cabo coaxial que vem do LNB.
- AV: conexão para transferência de áudio e vídeo do receptor para a TV em resolução VGA.
- HDMI®: conexão de transferência de áudio e vídeo do receptor para a TV em alta resolução Full HD.
- 4. 12V: conecte a fonte de alimentação bivolt automática.

**Obs.:** para realizar as conexões com segurança, siga atentamente as instruções dos manuais de todos os equipamentos utilizados. Certifique-se de que todos os equipamentos estejam desligados antes de conectá-los.

Atenção: para conectar o receptor à TV é necessário utilizar apenas um cabo, podendo optar pelo cabo HDMI<sup>®</sup> ou AV, não há a necessidade de utilizar ambos.

» Ativação do acesso condicional (Regionalização): acesse o site: https:// www.sathdregional.com/ e com os números da etiqueta colada na embalagem ou no receptor, faça o cadastro de acordo com o site.

**Obs:** a ativação dos canais regionais estão disponíveis somente para a Banda Ku.

### 5. Instalação

Após realizar as conexões do receptor à TV, ligue o televisor e configure-o para receber o sinal de vídeo de acordo com a conexão realizada (entrada HDMI® ou AV). Depois disso, plugue o cabo de alimentação do receptor na tomada. Ao ligar o receptor pela primeira vez aparecerá a tela menu instalação.

Use as teclas

• para navegar no menu.

**Obs.:** caso não possua as qualificações para execução do serviço, procure um profissional idôneo e especializado para realizá-lo.

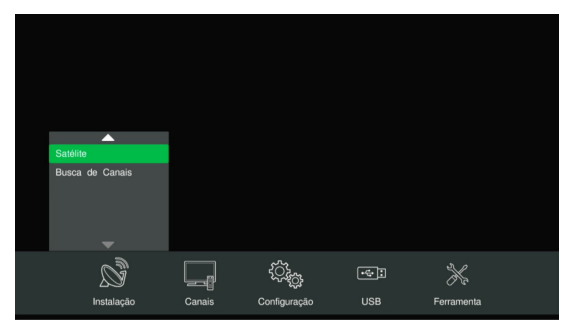

### 6. Menu principal

Para entrar no menu principal pressione a tecla MENU do controle remoto. Serão exibidas as seguintes opções de configuração: Instalação, Canais, Configuração,

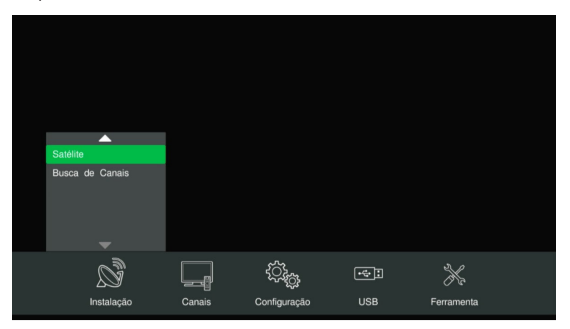

#### 6.1. Instalação

Permite realizar a escolha do satélite e busca de canais.

#### Satélite

Permite definir o satélite, banda, LNB, 22KHz Tone, DiSEqC1.2 e Transporder.

- 1. Entre no menu principal através da tecla *MENU* do controle remoto, escolha a opção *Instalação*-*Satélite* e em seguida pressione a tecla *OK*.
- 2. Opção Satélite: permite definir o satélite desejado.
- 3. Opção Banda: permite definir a configuração entre banda C e KU.
- 4. Opção LNB: permite definir a configuração de acordo com o LNBF instalado.
- Opção 22KHz Tone: permite definir a utilização de chave de tom 22 KHz em instalações de duas antenas.
- 6. Opção Alimentação LNB: permite definir a alimentação do LNB.
- Opção DiSEqC 1.2: permite utilização de chave DiSEqC para instalação de mais de uma antena.
- Opção Transponder: permite definir um transponder para efetuar o apontamento da antena com o satélite, para obter um melhor nível de sinal e qualidade.
- Após realizada as configurações pressione a tecla Sair do controle remoto a mensagem a seguir será exibida na tela: Configurações alteradas. Você quer salvar?.
  - » Escolha OK, para que todos as configurações sejam salvas; ou
  - » Escolha Cancelar, para não salvar as configurações.
- 10. Após escolher pressione a tecla OK do controle remoto.

| Banda Ku<br>LNB 09750/10600<br>22KHz Tone 22K<br>Alimentação LNB Habilitado |
|-----------------------------------------------------------------------------|
| LNB 09750/10600<br>22KHz Tone 22K<br>Alimentação LNB Habilitado             |
| LNB 09/50/10600<br>22KHz Tone 22K<br>Alimentação LNB Habilitado             |
| 22KHz Tone 22K<br>Alimentação LNB Habilitado                                |
| Alimentação LNB Habilitado                                                  |
|                                                                             |
| DiSEqC1.2 Desabilitado                                                      |
| Transponder TP7 11780                                                       |
| Sinal 729                                                                   |
| Qualidade 85                                                                |

#### Busca de canais

Permite realizar automaticamente a busca e a memorização de todos os canais de TV abertos disponíveis.

- 1. Entre no menu principal através da tecla *MENU* do controle remoto, escolha a opção Instalação>Busca de Canais e em seguida pressione a tecla *OK*.
- 2. Opção Satélite: define o satélite desejado.
- Opção Transponder: permite definir um transponder para efetuar o apontamento da antena com o satélite, para obter um melhor nível de sinal e qualidade.
- 4. Opção Canais: permite definir entre canais aberto ou todos os canais.
- 5. Opção Busca: permite definir entre Busca de canais e Busca por TP.
- 6. Pressione a tecla vermelha *Buscar* do controle remoto para dar início a busca automática de canais.

| Busca de Canais |                        | 10 01/08 | ① 14:43 |
|-----------------|------------------------|----------|---------|
|                 |                        |          |         |
| Satélite        | StarOne D2-KU (070.0W) |          |         |
| Transponder     | TP1 12120              |          |         |
| Frequência      |                        |          |         |
| S/R             |                        |          |         |
| Polarização     |                        |          |         |
| Canais          | Todos os Canais        |          |         |
| Busca           | Busca de canais        | >        |         |
|                 |                        |          |         |
|                 |                        |          |         |
| Sinal           |                        |          | ■ 70%   |
| Qualidade       |                        |          | ■ 77%   |
|                 |                        |          |         |
|                 |                        |          |         |
| Buscal          | r 🔺 Alterar 🜗 Selec.   |          |         |

- 7. Após pressionar a tecla vermelha Buscar a mensagem a seguir será exibida na tela: Todos os canais deste satélite serão excluídos, continuar?.
  - » Escolha OK, para que todos os canais memorizados sejam deletados; ou
  - » Escolha Cancelar, para cancelar a busca de canais.

| Buse   | ca de Canais |                           | 10 24/07 | ② 16:56     |
|--------|--------------|---------------------------|----------|-------------|
| Satél  |              |                           |          |             |
| Trans  | ponder       | TP1 12120                 |          |             |
|        |              |                           |          |             |
|        |              |                           |          |             |
|        |              |                           |          |             |
| Cana   |              | Todos os Canais           |          |             |
| Busc   |              | Busca de canais           |          |             |
|        |              |                           |          |             |
| Sinal  |              |                           |          | <b>6</b> 5% |
| Qualid | ade 💳        |                           |          | ⇒ 85%       |
|        |              |                           |          |             |
|        |              |                           | 0.1      |             |
|        | Alterar      | Selec. VOLTAR Voltar SAIR | Sair     |             |

8. Para cancelar a busca dos canais pressione a tecla SAIR do controle remoto.

#### 6.2. Canais

Permite exibir o guia de programação e agendar gravação.

#### Guia de programação

Permite exibir as informações de programação do canal selecionado (para o correto funcionamento é necessário que a emissora esteja enviando as informações).

- 1. Entre no menu principal através da tecla *MENU* do controle remoto, escolha a opção *Canais>Guia de Programação* e em seguida pressione a tecla *OK*.
- 2. Opção Por Canal (tecla guia): mostra a programação dos próximos 7 dias.
- Opção Agendar (tecla azul): permite agendar gravação (vá até o item Agendar Gravação)
- Opção Informações (tecla vermelha): permite visualizar as informações sobre a programação selecionada.

5. Para Sair pressione a tecla Sair do controle remoto.

| Guia de Progra       | amação                  |                                             |                               |            | 10 28/02 | 0       | 9:27    |
|----------------------|-------------------------|---------------------------------------------|-------------------------------|------------|----------|---------|---------|
|                      | SE<br>FUI<br>07:<br>AUI | LIGA NA<br>NDAMENT<br>30 - 11:1!<br>LAS EDU | EDUCAÇÂ<br>AL<br>S<br>CATIVAS | áo - Ensin | io médio |         |         |
| 28/02                | Segunda T               | Terça                                       | Quarta                        | Quinta     | Sexta    | Sábado  | Domingo |
| 025. CANCAO NOVA 1S  | 07:30~11:15 I           | GA NA E                                     | DUCAÇÃO                       | - ENSINO   | MÉDIO E  | FUNDAME | ENTAL   |
| 026. Rede Minas 1seg | 11:15~12:30             | SE LIGA                                     | NA EDUCA                      | ÇÃO - TIR  | A DÚVIDA | s       |         |
| 027. Rede Minas HD   | 12:30~13:00             | JORNAL I                                    | MINAS 1º I                    | EDIÇÃO - \ | /IVO     |         |         |
| 028. Rede Minas SD   | 13:00~13:30 E           | BRASIL D                                    | AS GERAE                      |            |          |         |         |
| 029. Gazeta digital  | 13:30~14:00 [           | DANGO B                                     | ALANGO -                      | INFANTIL   |          |         |         |
|                      | 14:00~14:30 [           | DETETIVE                                    | S DO PRE                      | DIO AZUL   | -тvв     |         |         |
|                      | www.Todos C             | anais 📃                                     | Agendar                       | Informaçõ  | es       |         |         |

#### Agendar Gravação

Permite programar hora e data para gravação.

- Entre no menu principal através da tecla MENU do controle remoto, escolha a opção Canais>Agendar gravação, para definir a programação pressione a tecla OK do controle remoto.
- 7. Use as teclas para navegar no menu, para selecionar uma opção use

as teclas , para alterar data e hora pressione as teclas numéricas do controle remoto.

- » Repetir: estabelece a quantidade de dias que deseja gravar ou auto ligar. As opções disponíveis são: Desabilitado/Uma vez/Diário/Semanal.
- » Tipo de serviço: definido em Gravar (para gravar um determinado canal de TV).
- » Canal: permite selecionar o canal que deseja gravar.
- » Data: permite selecionar a data de início da gravação.
- » Horário: permite selecionar o horário de início da gravação.
- » Duração: permite selecionar o período de duração da gravação. Por padrão, a duração da gravação é estabelecida em 02:00 que representa duas horas.
- 8. Para salvar as configurações pressione a tecla OK do controle remoto.

9. Para sair do menu pressione a tecla SAIR do controle remoto.

| Repetir | Desabilitado | > |  |
|---------|--------------|---|--|
|         |              |   |  |
|         |              |   |  |
|         |              |   |  |
|         |              |   |  |
|         |              |   |  |
|         |              |   |  |
|         |              |   |  |
|         |              |   |  |

**Obs.:** ao agendar uma gravação, coloque e mantenha o receptor sintonizado no canal agendado, pois a troca de canal após o agendamento poderá acarretar a perda da programação da gravação agendada devido a diferença de horário entre os canais de TV. Caso o receptor esteja com a hora automática, fique atento ao horário disponibilizado pela emissora que será gravada, pois esse recurso depende do horário fornecido pela mesma. Se o horário enviado estiver desatualizado, o receptor poderá gravar um programa indesejado. Para evitar este problema, mantenha o receptor com a hora manual. Se uma gravação estiver agendada e o receptor estiver desligado, este ligará automaticamente e iniciará a gravação. Após uma gravação o receptor desliga automaticamente.

Atenção: antes de agendar a gravação teste o dispositivo de memória USB, pois existem algumas marcas de dispositivos de memória (Pen drive) disponíveis no mercado que possuem baixa taxa de transferência de dados e podem não funcionar corretamente.

#### 6.3. Configuração

#### Sistema

Permite definir as configurações de Vídeo e Áudio. Neste menu é possível configurar a formato de tela, resolução, transparência, Tempo de OSD, modo de exibição e sinal beep:

1. Entre no menu principal através da tecla *MENU* do controle remoto, escolha a opção *Configuração>Sistema*.

- 2. Use as teclas para navegar no menu, para selecionar uma opção use as teclas
  - » Formato de Tela: permite definir o formato da saída de vídeo para que fique compatível com o formato da TV. As opções disponíveis são: Automático/16:9 Pan & Scan/16:9Tela Larga/16:9 Letter Bbox/4:3Letter Box/4:3Pan & Scan/4:3 Tela cheia.
  - » Resolução: permite definir a resolução do receptor para que fique compatível com a resolução da TV.
  - » Transparência: permite definir a transparência do menu.
  - » Tempo de OSD: permite definir o tempo de exibição da informação do canal.
  - » Modo de Exibição: permite definir o receptor com o sistema de cores da sua TV. As opções disponíveis são: PAL-M/ NTSC.
  - » Sinal Beep: auxilia no apontamento da antena.
- 3. Para sair do menu pressione a tecla SAIR do controle remoto.

| Sistema          |              | 10 01/01 | ⑦ 01:05 |
|------------------|--------------|----------|---------|
|                  |              | >        |         |
| Resolução        | 1080i        |          |         |
| Transparência    |              |          |         |
| Tempo de OSD     | 7 Segundos   |          |         |
| Mode de Exibição | PAL-M        |          |         |
| Sinal Beep       | Desabilitado |          |         |
|                  |              |          |         |
|                  |              |          |         |
|                  |              |          |         |
|                  |              |          |         |
|                  |              |          |         |
|                  |              |          |         |
|                  |              |          |         |

**Obs.:** quando estiver utilizando o cabo P2 RCA, recomenda-se não escolher uma resolução de vídeo superior a 480, pois pode interferir na qualidade de imagem do receptor, uma vez que o cabo P2 RCA não suporta resoluções maiores.

#### Senha

Permite alterar a senha de desbloqueio do menu e remover a senha

- 1. Entre no menu principal através da tecla *MENU* do controle remoto, escolha a opção *Configuração>Sistema*.
- 2. Use as teclas para navegar no menu, para selecionar uma opção use as teclas
- Alterar senha: permite alterar a senha de desbloqueio do menu, basta digitar uma nova senha de 4 números, após digitado, digitar novamente no campo Confirmar para confirmar a nova senha;
- 4. Alterar Senha: permite alterar a senha de desbloqueio do menu, classificação e conteúdo, basta digitar uma nova senha de 4 números, após digitado, digitar novamente no campo Confirmar senha para confirmar a nova senha;
- 5. Remover Senha: permite remover a senha de desbloqueio do menu;
- 6. Para sair do menu basta pressionar a tecla SAIR do controle remoto.

| Senha         |                               | 10 28/02 | Ø 09:38 |
|---------------|-------------------------------|----------|---------|
| Alterar Senha |                               |          |         |
| Remover Senha | Ligado                        |          |         |
|               |                               |          |         |
|               |                               |          |         |
|               |                               |          |         |
|               |                               |          |         |
|               |                               |          |         |
|               | OK Enter VOLTAR Voltar SAIR S | Sair     |         |

#### Data e Hora

Permite definir a data e a hora em Automático e Manual:

- 1. Entre no menu principal através da tecla *MENU* do controle remoto, escolha a opção *Configuração>Data e Hora*.
- 2. Use as teclas para navegar no menu, para selecionar uma opção use
  - » Automático: permite que o receptor adote a hora e data fornecida pelas emissoras de TV.

**Obs.:** as emissoras de TV podem fornecer a data e a hora divergentes entre si, essa divergência pode causar problemas em algumas funções do receptor.

- » Manual: permite desligar a função de atualização de data e hora automática do receptor. Nesta função, a data e a hora são inseridas manualmente.
- 3. Para sair do menu pressione a tecla SAIR do controle remoto.

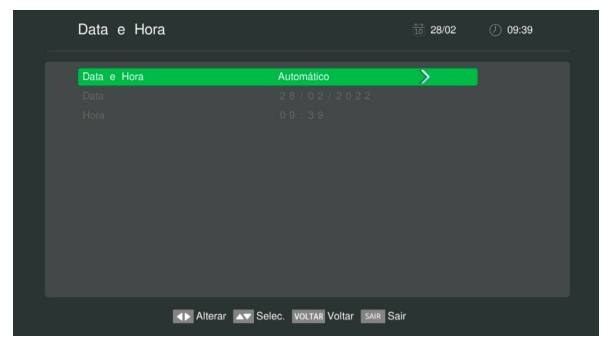

Atenção: se o receptor estiver definido com a data e hora manual e este for desconectado da fonte de alimentação ou se faltar energia, estas informações retornarão ao padrão de fábrica.

#### Idioma

Permite selecionar o idioma do menu, áudio padrão e idioma da legenda.

- 1. Entre no menu principal através da tecla MENU do controle remoto, escolha a opção Configuração>Idioma/Áudio padrão/Idioma da legenda.
- 2. Use as teclas para navegar no menu, para selecionar uma opção use as teclas
  - » Idioma: permite selecionar o idioma do menu. As opções de idiomas disponíveis são: Português e Inglês.
  - » Áudio padrão: permite selecionar o áudio padrão. As opções de idiomas disponíveis são: Português e Inglês.
  - » Idioma da legenda: permite selecionar o Idioma da legenda. As opções de Idiomas disponíveis são: Desabilitado, Português e Inglês.
- 3. Para sair do menu pressione a tecla SAIR do controle remoto.

| Idioma            |         |         |      | 28/02 | Ø 09:39 |  |
|-------------------|---------|---------|------|-------|---------|--|
|                   | Portug  |         | >    |       |         |  |
| Áudio Padrão      | Portug  | uês     |      |       |         |  |
| Idioma da Legenda | Desab   | ilitado |      |       |         |  |
|                   |         |         |      |       |         |  |
|                   |         |         |      |       |         |  |
|                   |         |         |      |       |         |  |
|                   |         |         |      |       |         |  |
|                   |         |         |      |       |         |  |
|                   |         |         |      |       |         |  |
|                   |         |         |      |       |         |  |
|                   |         |         |      |       |         |  |
|                   | A Soloo |         | Cala |       |         |  |

#### 6.4. USB

#### Reproduzir Mídia

Permite gerenciar e reproduzir arquivos de Imagem, Música, PVR ou Vídeo a partir de um dispositivo de memória USB do tipo Pen Drive.

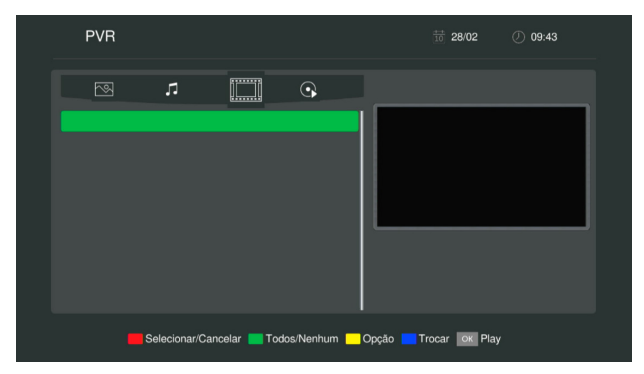

#### Imagem

Permite reproduzir alguns formatos de imagem como: JPEG e BMP.

Comandos de controle do reprodutor de imagem:

- 1. Teclas Teclas : gire no sentido anti-horário/horário, respectivamente.
- 2. Teclas **T** : avance ou volte as imagens.
- 3. Selecionar/Cancelar (tecla vermelha): permite selecionar uma imagem.
- 4. Todos/Nenhum (tecla verde): permite selecionar todas as imagens.
- Opção (tecla amarela): permite excluir imagens (tecla vermelha) ou retornar ao menu anterior (tecla azul).
- 6. Trocar (tecla Azul): permite alterar para imagens, músicas, PVR ou vídeos.
- 7. OK: permite reproduzir imagens.

#### Música

Permite reproduzir alguns formatos de áudio como: FLAC, MP3, OGG e MP2 Comandos de controle do reprodutor de áudio:

- 1. Teclas : aumente ou diminua o volume.
- 2. Selecionar/Cancelar (tecla vermelha): permite selecionar uma música.
- 3. Todos/Nenhum (tecla verde): permite selecionar todos as músicas.
- Opção (tecla amarela): permite excluir músicas (tecla vermelha) ou retornar ao menu anterior (tecla azul).
- 5. Trocar (tecla Azul): permite alterar para imagens, músicas, PVR ou vídeos.
- 6. OK: permite reproduzir músicas.
- 7. Sair: para sair do menu.

#### PVR

Permite reproduzir as gravações feitas no próprio RDS 802.

Comandos de controle do reprodutor de gravações:

- 1. Teclas **•**: aumente ou diminua o volume.
- 2. Teclas **A V** : altere a gravação anterior ou próxima.
- 3. Selecionar/Cancelar (tecla vermelha): permite selecionar uma gravação.
- 4. Todos/Nenhum (tecla verde): permite selecionar todas as gravações.
- Opção (tecla amarela): permite excluir gravações (tecla vermelha) ou retornar ao menu anterior (tecla azul).
- 6. Trocar (tecla Azul): permite alterar para imagens, músicas, PVR ou vídeos.
- 7. OK: permite reproduzir gravações.
- 8. Sair: para sair do menu.

Atenção: os vídeos gravados só devem ser executados no próprio conversor.

#### Vídeo

Permite reproduzir alguns formatos de vídeo como: MP4, AVI, MOV, MKV, MPEG-1, MPEG-2, VOB, WEBM, DIVX, MPG, TS e TRP.

Comandos de controle do reprodutor de Vídeo:

- 1. Teclas : aumente ou diminua o volume.
- 2. Teclas **AV**: altere a gravação anterior ou próxima.
- 3. Selecionar/Cancelar (tecla vermelha): permite selecionar um vídeo.
- 4. Todos/Nenhum (tecla verde): permite selecionar todos os vídeos.
- 5. Opcão (tecla amarela): permite excluir vídeos (tecla vermelha) ou retornar ao menu anterior (tecla azul).
- 6. Trocar (tecla Azul): permite alterar para imagens, músicas, PVR ou vídeos.
- 7. OK: permite reproduzir vídeos.
- 8. Sair: para sair do menu.

Obs.: para legendas, utilizar os arguivos no formato .STR e concentrá-los no mesmo local (diretório) dos filmes.

#### **Dispositivo USB**

Exibe as informações do dispositivo de memória USB. Nesse menu é possível visualizar a capacidade total, espaço livre para gravar, utilizado, formato e formatar o dispositivo de memória USB.

- 1. Entre no menu principal através da tecla MENU do controle remoto, escolha a opção USB>Dispositivo USB.
- 2. Para formatar o dispositivo de memória USB pressione a tecla azul do controle remoto para abrir o menu Formatar, depois pressione as teclas do controle remoto

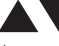

para selecionar o sistema de arquivo FAT ou NTFS, escolha a opção OK do menu e em seguida pressione a tecla OK do controle remoto.

- 3. Obs.: para dispositivos do tipo Pen drive é indicado formatar no sistema de arquivo FAT. É importante lembrar que após a formatação todos os arquivos serão excluídos.
- 4. Para cancelar a formatação do dispositivo USB, escolha a opção Cancelar e pressione a tecla OK do controle remoto.

5. Para sair do menu pressione a tecla *SAIR* do controle remoto.

| Disposi    | tivo USB       |                       |                      | 10 01/01             | ⑦ 01:00          |  |
|------------|----------------|-----------------------|----------------------|----------------------|------------------|--|
| Disco<br>A | Nome<br>disk_0 | Capacidade<br>1.97 GB | Livre<br>650.56 MB   | Utilizado<br>1.32 GB | Formato<br>FAT32 |  |
|            |                |                       |                      |                      |                  |  |
|            |                | Formatar              | VOLTAR Voltar SAIR S | air                  |                  |  |

Atenção: é importante lembrar que existem algumas marcas de dispositivos de memória (Pen drive) disponíveis no mercado que possuem baixa taxa de transferência de dados e podem não funcionar corretamente.

#### 6.5. Ferramenta

#### Informações

Permite visualizar as informações de hardware e software do RDS 802.

- 1. Entre no menu principal através da tecla MENU do controle remoto, escolha a opção Ferramenta>Informações.
- 2. Para sair do menu pressione a tecla SAIR do controle remoto.

| Informações                                                                                                    | 24/07                                                                                                    | ① 16:57        |  |
|----------------------------------------------------------------------------------------------------|----------------------------------------------------------------------------------------------------|----------------|--|
| Modelo de STB: RDS802/820<br>HW Version: 311<br>Data: 2023/07/11 15:16:19<br>Versão-Loader: 301<br>Tipo da faixa de som: Estéreo<br>CSSN: 3348419775<br>CASID: 23 2395 1502 18<br>SCUA: 12 2372 6407 12<br>Satélite: StarOne D2-KU | ID do usuário: 1421<br>TS IID 112 SERVICE ID: 1038<br>VPIC: 3801, APIC: 3811, PCR: 3801<br>0525 Nome: AKI TEM TV<br>11730MH:2982bppeHorizontal<br>SN: 9G752000050V8 |                |  |
| Sinal<br>Qualidade                                                                                                    |                                                                                                    | _ 72%<br>_ 85% |  |
| vo                                                                                                    | utar Voltar Sair                                                                                                    |                |  |

#### Restaurar configurações de fábrica

Permite que você restaure o conversor para as configurações originais de fábrica.

- Entre no menu principal através da tecla MENU do controle remoto, escolha a opção Ferramenta>Restaurar Configuração de Fábrica, depois escolha a opção OK da mensagem.
- 2. Para sair do menu pressione a tecla SAIR do controle remoto.

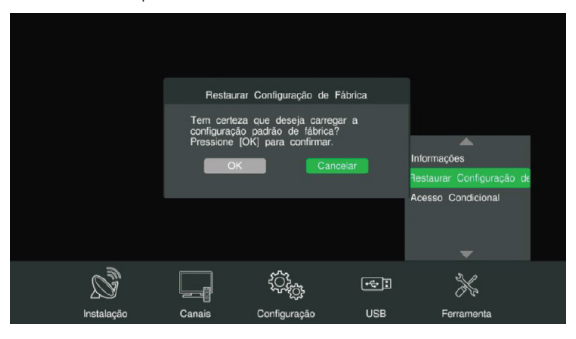

**Obs.:** restaurando o RDS 802 para as configurações de fábrica todos os canais, senhas e configurações existentes serão excluídos.

#### Acesso Condicional

Permite visualizar as informações de acesso condicional do RDS 802.

- 1. Entre no menu principal através da tecla *MENU* do controle remoto, escolha a opção *Ferramenta>Acesso Condicional*.
- 2. Para sair do menu pressione a tecla SAIR do controle remoto.

| Acesso Condicional                                                                                                    |                                                                                                    | 18/08 | Ø 11:21 |  |
|----------------------------------------------------------------------------------------------------|----------------------------------------------------------------------------------------------------|-------|---------|--|
| Versão da Biblioteca:<br>Numero do Cartão.<br>Unio Projeto Nagra:<br>Modelo Chipset:<br>Revisão Chipset:<br>Status:<br>SCUA-1<br>SCUA Version:<br>SCUA SN: | R.DKXAB.AZVBD.AACKA<br>33.4033.2297.75<br>2040110101<br>05.5259.9953.83<br>A1<br>-<br>13.2363.3897.09<br>24.2040.000.000.000.000 |       |         |  |
| SOUA Status.                                                                                                    |                                                                                                    |       |         |  |
|                                                                                                    | VOLTAR Voltar SAIR Sair                                                                                                    |       |         |  |

### 7. Dúvidas frequentes

| Dúvida                                       | Solução                                                                                                    |
|----------------------------------------------|----------------------------------------------------------------------------------------------------|
|                                              | Verifique se o produto está instalado corretamente,<br>consulte o item 4. Conexões deste manual.                                                                                                    |
| O produto não liga.                          | Certifique-se de que o produto está ligado na<br>tomada, veja se o LED indicador na parte frontal do<br>receptor está aceso, caso esteja verde significa que<br>está ligado, vermelho significa que está desligado<br>neste caso ligue-o através do controle remoto ou do<br>próprio receptor. |
| O LED está verde, mas não aparece a imagem.  | Certifique-se de que o cabo (HDMI® ou P2 RCA) de<br>conexão do receptor com a TV está corretamente<br>instalado.                                                                                                    |
|                                              | Verifique se a TV está ligada e configurada para<br>receber o sinal de vídeo HDM <sup>100</sup> ou AV.                                                                                                    |
| Liga, aparece o menu, mas não aparece nenhum | Certifique-se que a antena está corretamente<br>instalada e apontada para torre de transmissão.                                                                                                    |
| Cdildi.                                      | Faça a busca automática de canais.                                                                                                    |
|                                              | Verifique a qualidade do sinal.                                                                                                    |
|                                              | Verifique se a antena e os cabos estão corretamente instalados.                                                                                                    |
| Na tela aparece a mensagem: Sem sinal.       | Verifique o apontamento da antena.                                                                                                    |
|                                              | Certifique-se que o cabo (HDMI® ou P2 RCA) de<br>conexão do receptor com a TV está corretamente<br>instalado.                                                                                                    |
|                                              | Verifique se a opção MUDO do controle remoto foi acionada.                                                                                                    |
| Com Imagem, mas sem som.                     | Verifique se os cabos (P2 RCA/HDMI®) de ligação<br>do receptor a TV estão conectados e funcionando<br>perfeitamente.                                                                                                    |
|                                              | Verifique o volume da TV.                                                                                                    |
| Apenas o som, sem a imagem na tela.          | Verifique se os cabos (P2 RCA/HDMI®) de ligação<br>do receptor a TV estão conectados e funcionando<br>perfeitamente.                                                                                                    |
| É possível usar qualquer antena de TV?       | Não, deve ser usada uma antena de satélite Offset.                                                                                                    |

| Posso gravar a programação da TV e assistir em um<br>computador? | O sistema de gravação foi desenvolvido para<br>ser utilizado apenas no receptor, neste caso<br>recomendamos assistir à programação gravada<br>apenas no conversor digital. |
|------------------------------------------------------------------|----------------------------------------------------------------------------------------------------|
| Imagem travando ou em forma de mosaico.                          | Problema com sinal, verifique o apontamento da antena.                                                                                                    |
|                                                                  | Substitua as pilhas.                                                                                                    |
| Controle remoto não funciona.                                    | Verifique se não há obstáculos na frente do conversor.<br><b>Obs.:</b> a distância média de operação é de 5 metros.                                                        |
|                                                                  | Tente plugá-lo novamente.                                                                                                    |
|                                                                  | Tente reiniciar o receptor.                                                                                                    |
| Não reconhece o dispositivo USB.                                 | Formate-o no formato FAT usando um computador convencional.                                                                                                    |
|                                                                  | Tente usar outro modelo de dispositivo de memória USB.                                                                                                    |

### Termo de garantia

Fica expresso que esta garantia contratual é conferida mediante as seguintes condições:

| Nome do cliente:       |              |
|------------------------|--------------|
| Assinatura do cliente: |              |
| Nº da nota fiscal:     |              |
| Data da compra:        |              |
| Modelo:                | N° de série: |
| Revendedor:            |              |

- 1. Todas as partes, peças e componentes do produto são garantidos contra eventuais vícios de fabricação, que porventura venham a apresentar, pelo prazo de 1 (um) ano, sendo este prazo de 3 (três) meses de garantia legal mais 9 (nove) meses de garantia contratual –, contado a partir da data da compra do produto pelo Senhor Consumidor, conforme consta na nota fiscal de compra do produto, que é parte integrante deste Termo em todo o território nacional. Esta garantia contratual compreende a troca gratuita de partes, peças e componentes que apresentarem vício de fabricação, incluindo as despesas com a mão de obra utilizada nesse reparo. Caso não seja constatado vício de fabricação, e sim vício(s) proveniente(s) de uso inadequado, o Senhor Consumidor arcará com essas despesas.
- 2. A instalação do produto deve ser feita de acordo com o Manual do Produto e/ou Guia de Instalação. Caso seu produto necessite a instalação e configuração por um técnico capacitado, procure um profissional idôneo e especializado, sendo que os custos desses serviços não estão inclusos no valor do produto.
- 3. Constatado o vício, o Senhor Consumidor deverá imediatamente comunicar-se com o Serviço Autorizado mais próximo que conste na relação oferecida pelo fabricante – somente estes estão autorizados a examinar e sanar o defeito durante o prazo de garantia aqui previsto. Se isso não for respeitado, esta garantia perderá sua validade, pois estará caracterizada a violação do produto.
- 4. Na eventualidade de o Senhor Consumidor solicitar atendimento domiciliar, deverá encaminhar-se ao Serviço Autorizado mais próximo para consulta da taxa de visita técnica. Caso seja constatada a necessidade da retirada do produto, as despesas decorrentes, como as de transporte e segurança de ida e volta do produto, ficam sob a responsabilidade do Senhor Consumidor.

- 5. A garantia perderá totalmente sua validade na ocorrência de quaisquer das hipóteses a seguir: a) se o vício não for de fabricação, mas sim causado pelo Senhor Consumidor ou por terceiros estranhos ao fabricante; b) se os danos ao produto forem oriundos de acidentes, sinistros, agentes da natureza (raios, inundações, desabamentos, etc.), umidade, tensão na rede elétrica (sobretensão provocada por acidentes ou flutuações excessivas na rede), instalação/uso em desacordo com o manual do usuário ou decorrentes do desgaste natural das partes, peças e componentes; c) se o produto tiver sofrido influência de natureza química, eletromagnética, elétrica ou animal (insetos, etc.); d) se o número de série do produto tiver sido adulterado ou rasurado; e) se o aparelho tiver sido violado.
- 6. Esta garantia não cobre perda de dados, portanto, recomenda-se, se for o caso do produto, que o Consumidor faça uma cópia de segurança regularmente dos dados que constam no produto.
- 7. A Intelbras não se responsabiliza pela instalação deste produto, e também por eventuais tentativas de fraudes e/ou sabotagens em seus produtos. Mantenha as atualizações do software e aplicativos utilizados em dia, se for o caso, assim como as proteções de rede necessárias para proteção contra invasões (hackers). O equipamento é garantido contra vícios dentro das suas condições normais de uso, sendo importante que se tenha ciência de que, por ser um equipamento eletrônico, não está livre de fraudes e burlas que possam interferir no seu correto funcionamento.
- 8. Este produto possui uma pilha/bateria interna. Após sua vida útil, as pilhas/baterias devem ser entregues a uma assistência técnica autorizada da Intelbras ou realizar diretamente a destinação final ambientalmente adequada evitando impactos ambientais e a saúde. Caso prefira, a pilha/bateria assim como demais eletrônicos da marca Intelbras sem uso, pode ser descartado em qualquer ponto de coleta da Green Eletron (gestora de resíduos eletroeletrônicos a qual somos associados). Em caso de dúvida sobre o processo de logística reversa, entre em contato conosco pelos telefones (48) 2106-0006 ou 0800 704 2767 (de segunda a sexta-feira das 08 ás 20h e aos sábados das 08 ás 18h) ou através do e-mail suporte@intelbras.com.br.

Sendo estas as condições deste Termo de Garantia complementar, a Intelbras S/A se reserva o direito de alterar as características gerais, técnicas e estéticas de seus produtos sem aviso prévio.

Todas as imagens deste manual são ilustrativas.

## intelbras

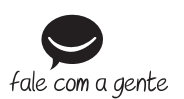

Suporte a clientes: ① (48) 2106 0006 Fórum: forum.intelbras.com.br Suporte via chat: chat.apps.intelbras.com.br Suporte via e-mail: suporte@intelbras.com.br SAC / Onde comprar? / Quem instala? : 0800 7042767

Importado no Brasil por: Intelbras S/A – Indústria de Telecomunicação Eletrônica Brasileira Rodovia SC 281, km 4,5 – Sertão do Maruim – São José/SC – 88122-001 CNPJ 82.901.000/0014-41 – www.intelbras.com.br

01.24 Origem: China